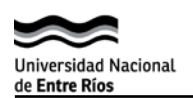

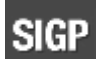

## Visualización de Proyectos Guía para Directores

- Para acceder a la aplicación SIGP, escribir en el navegador web el enlace <u>http://piduner.uner.edu.ar/</u> o acceda desde la página de UNER -> SIGP -> Acerca de SIGP-> Acceso a SIGP
- 2. Hacer clic en el botón "Acceso de usuarios registrados".

| Universidad Nacional<br>de <b>Entre Ríos</b>   | SISTEMA INTEGRADO DE GESTIÓN DE PROYECTOS<br>Hacer click para<br>acceder                                           |
|------------------------------------------------|----------------------------------------------------------------------------------------------------|
| Acceso usuarios registrados                    |                                                                                                    |
| Importante: el usuario y c<br>Jurada de Cargos | ave de acceso del Sistema Integrado Gestión de Proyectos es el mismo que se utiliza para el sistema de Declaración |

 Ingresar el nro de documento y la clave de acceso al sist. de Declaraciones Juradas de Cargos. Luego hacer clic en el botón "Ingresar" como se muestra en la siguiente imagen:

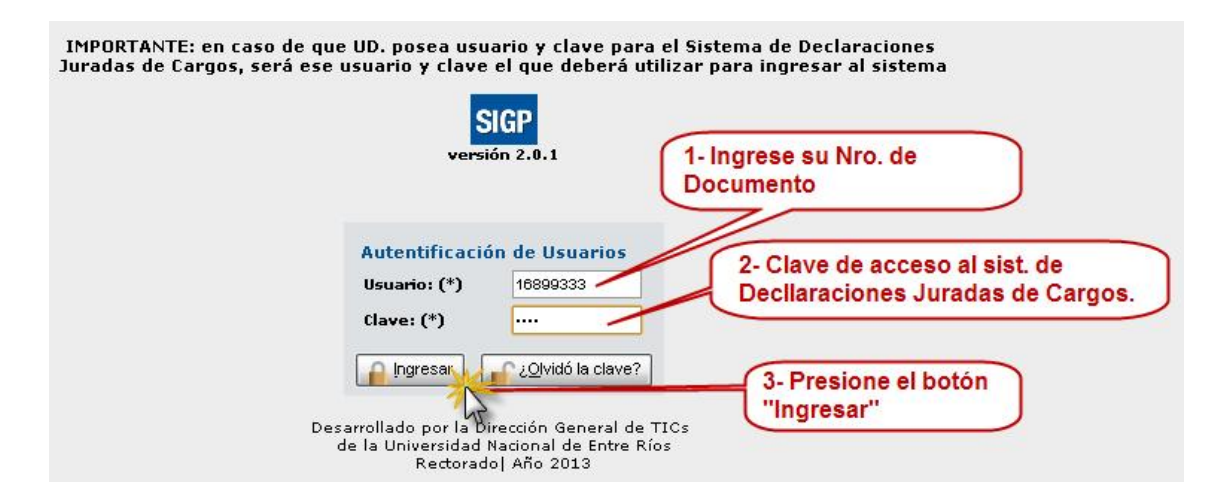

<u>ATENCIÓN</u>: Recuerde que si cambia la clave de acceso, esta nueva clave también deberá usarse para acceder al Sistema de DDJJ. En caso aue:

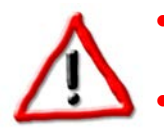

NO RECUERDE su usuario y clave de acceso: diríjase a la oficina de Personal de la dependencia donde desempeñe sus funciones. BLOQUEO DE CLAVE por varios intentos fallidos: envíe un mail a

fleitasa@uner.edu.ar solicitando el desbloqueo de la misma.

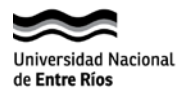

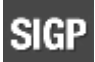

 Una vez que haya ingresado al sistema SIGP, seleccionar la opción de menú Proyectos->Vista Rápida de Proyectos para ver la información registradas de sus proyectos de investigación.

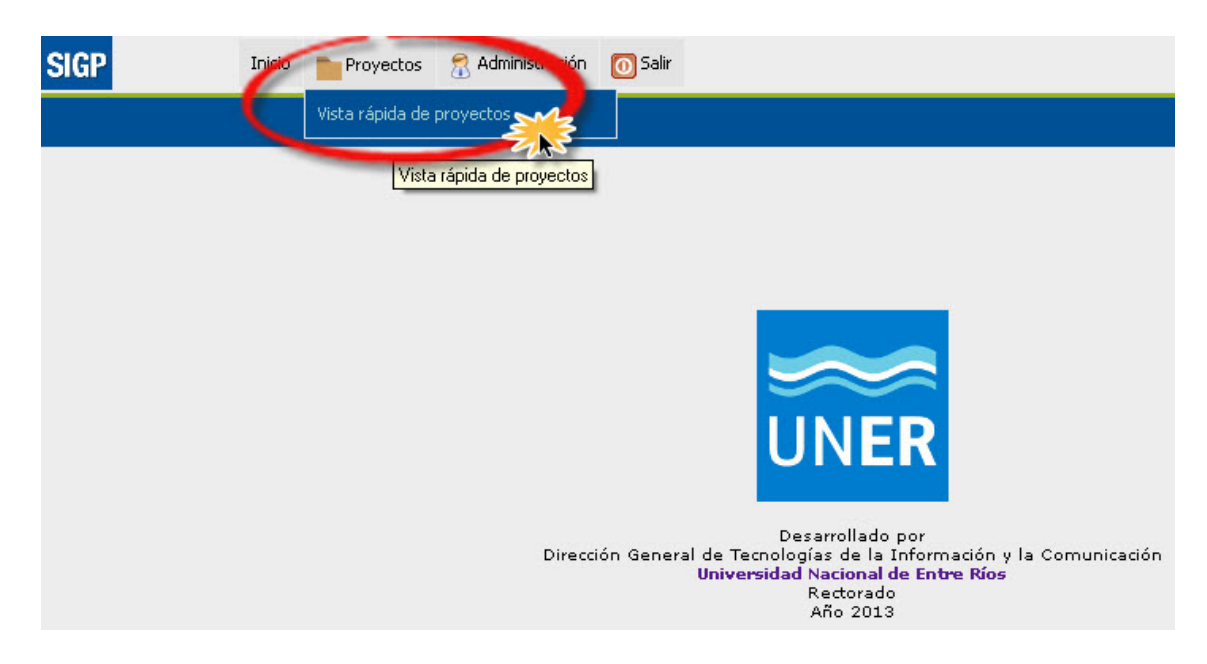

- 5. Al acceder a esta opción de menú, se desplegará la siguiente pantalla en la cual podrá realizar la búsqueda de sus proyectos utilizando algunos de estos filtros:
  - **Por subtipo:** seleccione el tipo de proyecto como por ejemplo: PID, PICT, PFIP, PICT-O, entre otros.
  - **Convocatoria:** seleccione el año en que fue presentado el proyecto en la facultad.
  - **Dependencia:** seleccione la facultad.
  - Código PID: ingrese el nro. de PID como por ejemplo 1101.
  - **Nombre:** registre alguna palabra del nombre del proyecto o el nombre completo.
  - **Estado:** etapa en la que se encuentra el proyecto. Por ejemplo: Nuevo, en ejecución, presento informe final en la facultad, entre otros.
  - **Director:** ingrese su apellido.
  - **Nro. de CUDAP:** escriba el nro. de expediente como por ejemplo: EXP\_RECT-UER:0000101/2013.

En la siguiente imagen podrá ver la búsqueda de un proyecto por su Código PID:

- 1) Escribir el código PID en el filtro: Código PID.
- 2) Presionar el botón "Filtrar".

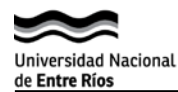

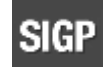

24

| tos > <b>Vista rápi</b> | ida de proyectos          |                      |            |              |                 |                             | Vers |
|-------------------------|---------------------------|----------------------|------------|--------------|-----------------|-----------------------------|------|
| Buscar Dato:            | s básicos Integrantes     | Evaluadores          | Informes   | Dependencias | Áreas temáticas | Historial de transferencias |      |
| 🚹 Para export           | ar los datos del proyecto | o a PDF, ir a la pes | taña datos | básicos.     |                 |                             |      |
| Filtro                  |                           |                      |            |              |                 |                             |      |
| Generales               |                           |                      |            |              |                 |                             |      |
| Subtipo:                | - SELECCIONE -            |                      | ~          |              |                 |                             |      |
| Convocatoria:           | - SELECCIONE - 💌          |                      |            |              |                 |                             |      |
| Dependencia:            | - SELECCIONE -            | ~                    | 1          |              |                 |                             |      |
| - Datas dal             | uasta 🔿                   |                      |            |              |                 |                             |      |
| Datos del pro           |                           |                      |            |              |                 |                             |      |
| Codigo PID:             | 1.101                     |                      |            |              |                 |                             |      |
| Nombre:                 |                           |                      |            |              |                 |                             |      |
|                         |                           |                      |            |              |                 |                             |      |
|                         |                           |                      | (          |              |                 |                             |      |
| Estado:                 | -SELECCIONE-              |                      | *          |              |                 |                             |      |
| Director:               |                           |                      |            |              |                 |                             |      |
| Código extern           | o:                        |                      |            |              |                 |                             |      |
| Número de CL            | IDAP:                     |                      |            |              |                 |                             |      |
|                         |                           |                      |            |              |                 |                             |      |
| Número origin           | al:                       |                      |            |              |                 |                             | 2    |
|                         |                           |                      |            |              |                 |                             |      |

## Listado de proyectos agrupados por subtipo

## <u>NOTA</u>: Sólo se puede utilizar un filtro por vez en la búsqueda de un proyecto. Para Limpiar la información ingresada de una búsqueda anterior, puede utilizar el botón *"Filtrar"*.

6. Para ver más información sobre su proyecto, hacer clic en el botón **"Ver más datos"** 

| os > Vista rápida de | oroyectos           |                     |              |              |                 |                             | Ve            |
|----------------------|---------------------|---------------------|--------------|--------------|-----------------|-----------------------------|---------------|
| Buscar Datos bás     | os Integrantes      | Evaluadores         | Informes     | Dependencias | Áreas temáticas | Historial de transferencias |               |
| 🚹 Para exportar lo   | ; datos del proyect | o a PDF, ir a la pe | estaña datos | básicos.     |                 |                             |               |
| Listado de proye     | tos agrupados p     | or subtipo          |              |              |                 |                             | •             |
| Código<br>Proyecto   |                     | Nombre Proyecto     |              |              | Director        | Estado actual               |               |
| 1101 ALIMEN          | ACIÓN DE NIÑOS EN   | ARGENTINA           |              |              |                 | PRESENTO INFORME FINAL      | Ver más datos |
|                      |                     |                     |              |              |                 | EN FACULIAD                 |               |

7. En esta pantalla podrá ver información detallada de su proyecto.

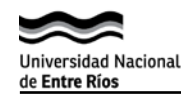

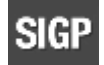

| nota rapida do p         |                        |                               |                              |                             | 2012<br>               |
|--------------------------|------------------------|-------------------------------|------------------------------|-----------------------------|------------------------|
| Buscar Datos básic       | Integrantes            | Evaluadores Informes          | Dependencias Áreas temáticas | Historial de transferencias |                        |
| Exportar a PDF e         | xportará los datos d   | e todas las pestañas.         |                              |                             |                        |
| Datos básicos del        | proyecto               |                               |                              |                             |                        |
| ALIMENTACIÓN DE N        | IÑOS EN ARGENTINA .    |                               |                              |                             |                        |
| Director:                |                        |                               |                              |                             |                        |
| Subtipo: PID             |                        |                               |                              |                             |                        |
| Código PID 1101          |                        |                               |                              |                             |                        |
| Número de CUDAP          | Código externo         | Fecha de presentación Faculta | d Fecha de presentación Se   | cretaria Duración           | Presupuesto solicitado |
| EXP_RECT-UER:0000101/20: | 13 0                   | 29/12/2011                    | 27/09/2012                   | 36                          | \$ 0,00                |
| Convocatoria             | Fecha de aprobación CE | ) Resolución CD Nº            | Fecha de aprobación CIUNER   | Fecha de aprobación CS      | Resolución CS Nº       |
| 2011                     | 28/06/2012             |                               |                              |                             |                        |
|                          |                        |                               | Resumen                      |                             |                        |
| Períodos de ejecu        | ción                   |                               |                              |                             |                        |
| Fecha de inicio          |                        | Fecha de finalización         | Prórroga 1                   | Prórroga 2                  | Prórroga 3             |
| 12/12/2012               |                        | 12/12/2015                    |                              |                             |                        |
|                          |                        |                               |                              |                             |                        |

De esta manera podrá acceder a las pestañas **Integrantes, Evaluadores, Informes, Dependencias, Áreas temáticas e Historial de transferencia** que contienen más información sobre el mismo. En la imagen anterior se muestra la pestaña **"Datos básicos"**.

- 8. En caso que desee exportar la información de su proyecto a un archivo pdf, presionar el botón **"Exportar a PDF" Exportar a PDF**.
- Para volver a realizar otra búsqueda puede ir desde la pestaña "Buscar" o desde el botón "Volver a Buscar proyectos"
- 10. Para salir del sistema, seleccionar la "X" al lado del nombre de usuario

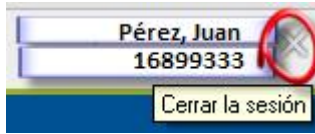

o utilizar el botón **"Salir"** 🙆 Salir

## NOTA: por problemas o sugerencias del sistema podrá enviar un mail a:

- o fleitasa@uner.edu.ar
- o elizaldec@uner.edu.a.
- schabm@uner.edu.ar

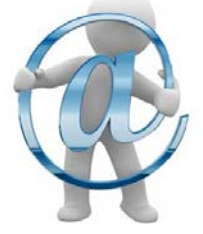